Personalize Your Smartphone

#### A. Change the Home screen

• Click Start > Settings > Home Screen.

#### B. Set the date and time

• Click Start > Settings > Clock & Alarm > Date and Time.

#### C. Manage Power settings

• Click Start > Settings > Power Management.

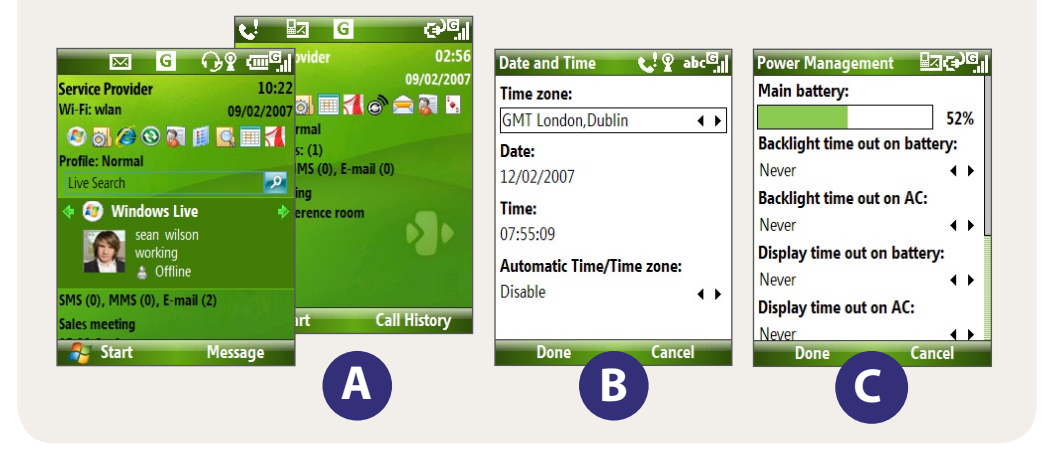

### æ Go Online and Surf the Web

Go online by turning on Wi-Fi® on your phone.

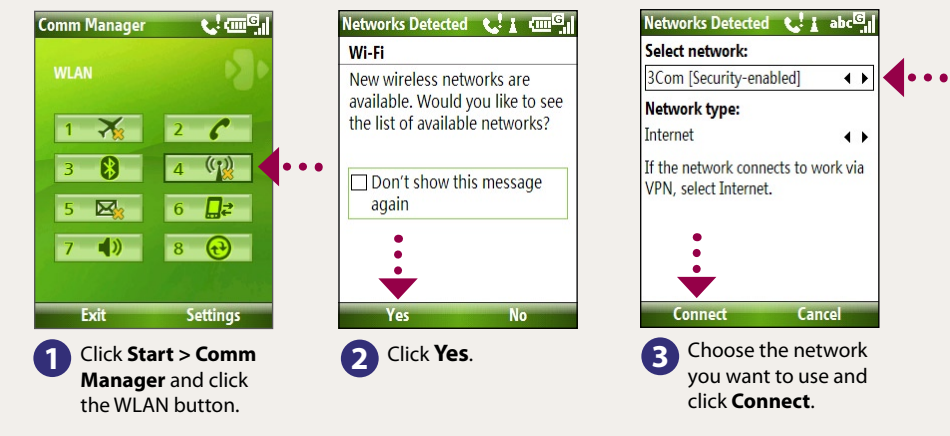

If you are connecting to a secure network connection, you may need to enter the WEP Key for that network Note connection before you can connect to it.

Use Internet Explorer® Mobile (click Start > Internet Explorer) to surf the Web.

If there is no Wi-Fi hotspot in your area, you can still connect to the Internet by using the GPRS/EDGE or dial-up service of your wireless service provider. Refer to the User Manual to learn how to connect using GPRS/EDGE or dial up.

Secure Your Phone

Protect your phone from unauthorized access by enabling the SIM lock and/or Device lock.

### A. To enable the SIM lock

• Click Start > Settings > Security > Enable SIM PIN.

### B. To enable device lock

- 1. Click Start > Settings > Security > Device Lock.
- 2. Select the Prompt if device unused for check box and enter the time you want.
- 3. Select the **Password** type.
- 4. Enter and confirm the password, then click **Done**.

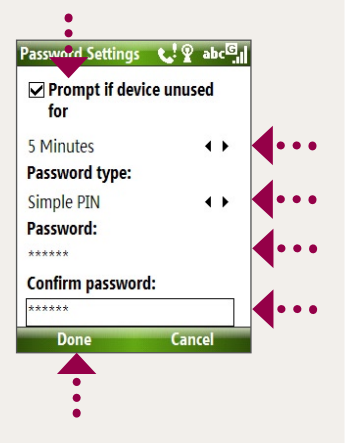

# **Take a Picture** Take out your phone and capture those precious moments.

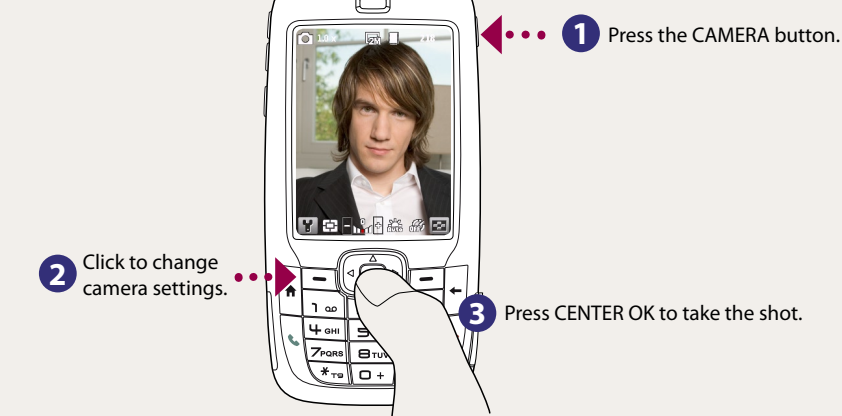

The photo is automatically saved in your phone after you shoot unless you choose to delete (m)) it in the Review screen. Press ( ) to send the photo via MMS or e-mail. Refer to the User Manual to learn more about the Camera.

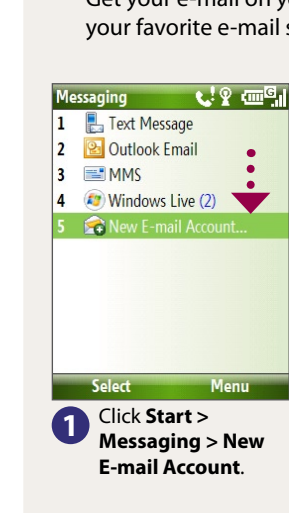

#### E-mail Setup Your name: Sean Wilson (Example: Kevin Cook) Account display name:

The name for this account on this

4 Type in Your Name

name. Click Next.

# 🖾 Get E-mail Using Your Phone

Get your e-mail on your phone. Set up your phone so you can send and receive e-mails using your favorite e-mail service.

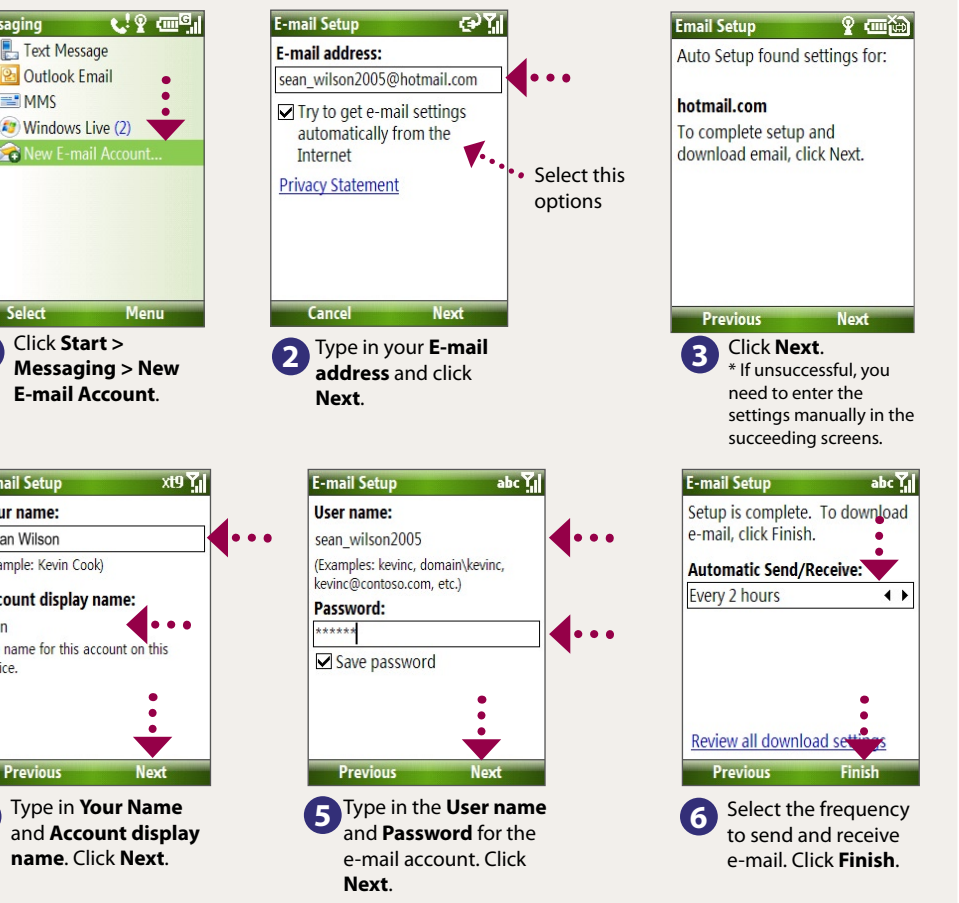

You can synchronize your phone with your company's Microsoft Exchange server so you get your company e-mails on your phone.

Refer to the User Manual to learn how to get your company e-mails on your phone.

# **Read Me First**

This Read Me First will help you get started with using your Microsoft® Windows Mobile® 6 Standard powered phone. We recommend that you have this guide handy when you start using your phone.

For a more complete reference, consult the User Manual that came with the phone.

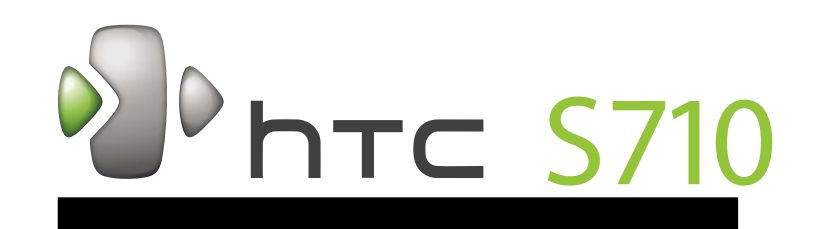

## What's in the Box

These are the items that you should find inside the box.

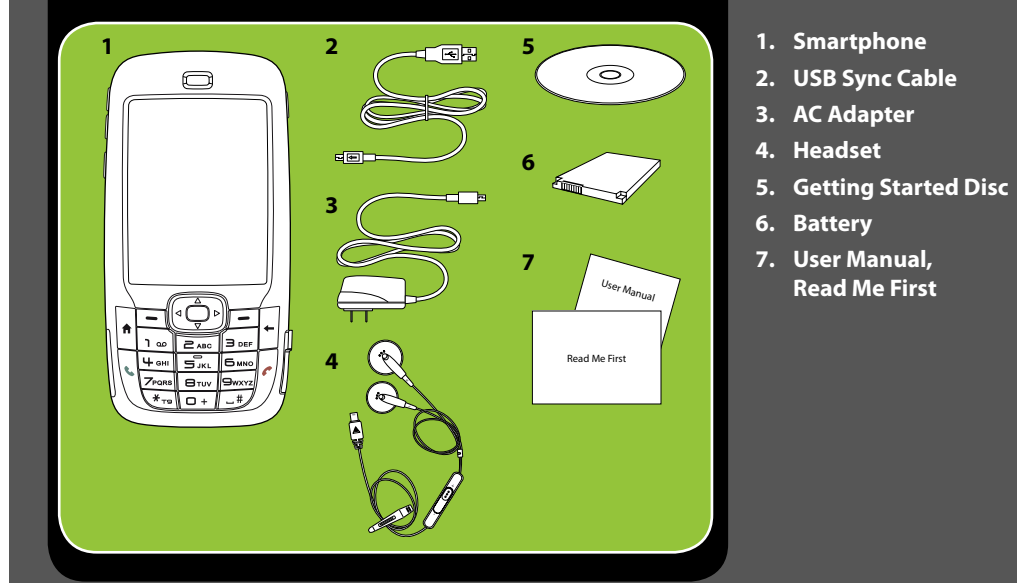

### www.htc.com

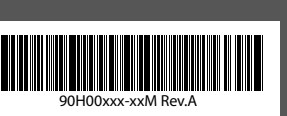

**Read Me First** 

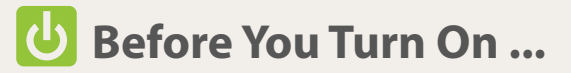

#### A. Install the SIM Card

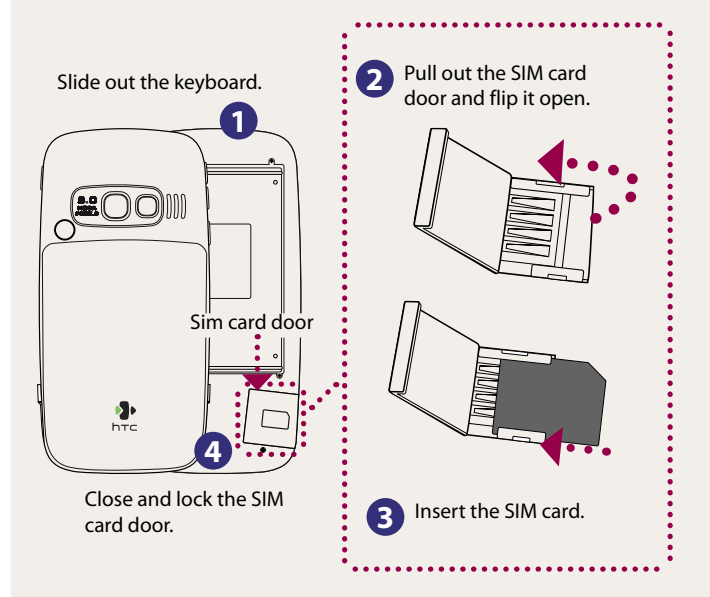

B. Install a microSD<sup>™</sup> card (not included in box)

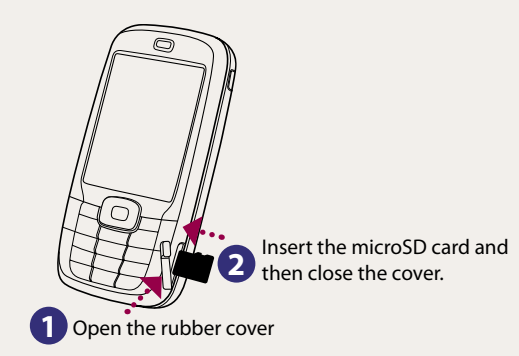

To remove the microSD card, press it to pop it out of the slot.

Note If you install the microSD card while the phone is turned on, you may need to turn off and turn on your phone again to use the microSD card.

# C. Install the battery 5.2 Slide out the back cover 2 Install the battery and replace to remove it. the cover.

Note Battery is not fully charged out of the box. Charge the battery using the AC adapter after installing the battery.

#### D. Turning on/off the phone

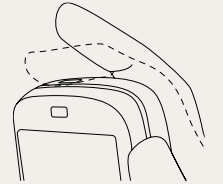

Press and hold the POWER button for about 3 seconds to turn on or off the phone.

message. Click Send.

## **The Smartphone**

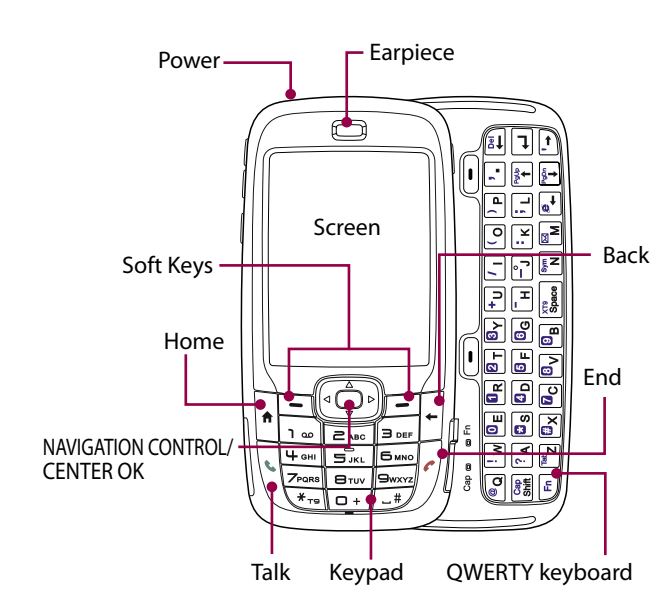

#### **Home Screen**

This bar displays various indicators that inform you of message notifications, network status, battery power, signal strength, and more.

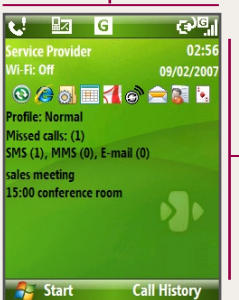

appointments, and messages. It also lets you access recently used programs on your phone. Use the NAVIGATION CONTROL to scroll through the items here. Press CENTER OK to open the associated program.

information such as missed calls,

This area lets you view

This bar lets you access the Start menu and open Contacts, Call History, or Messages. Click the left or right Soft Key to open the associated program.

# Send a Text Message

Send out short text messages to another mobile phone.

Click Start > Messaging > Text Messages.

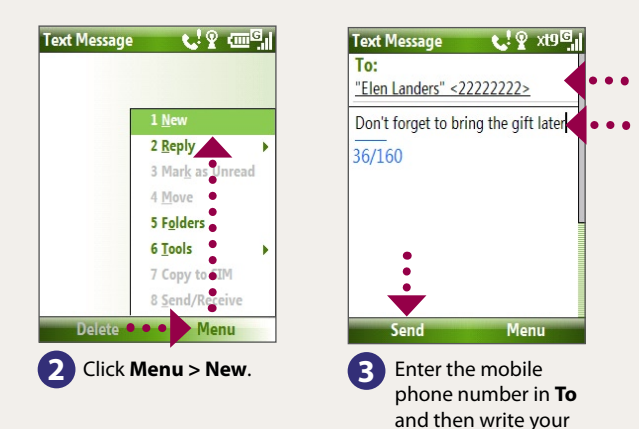

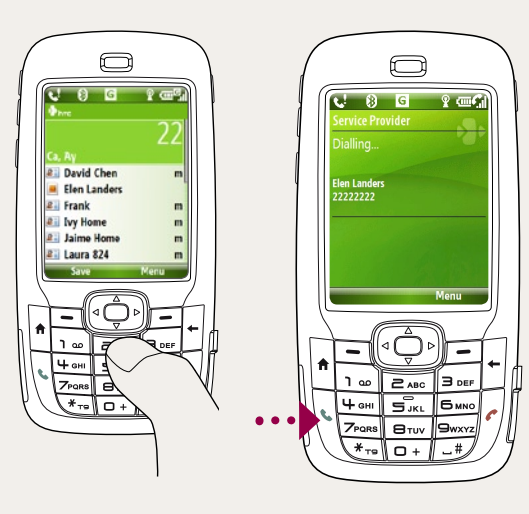

#### To enter contacts into your phone

0

# Keypad or Keyboard ... Your Choice

The phone comes with a keypad and a slide-out QWERTY keyboard. Use either input method to enter information or type messages on your phone.

1. On the Home screen, click Contacts > New > Outlook Contact or SIM Contact.

2. Enter the contact information and click **Done**.

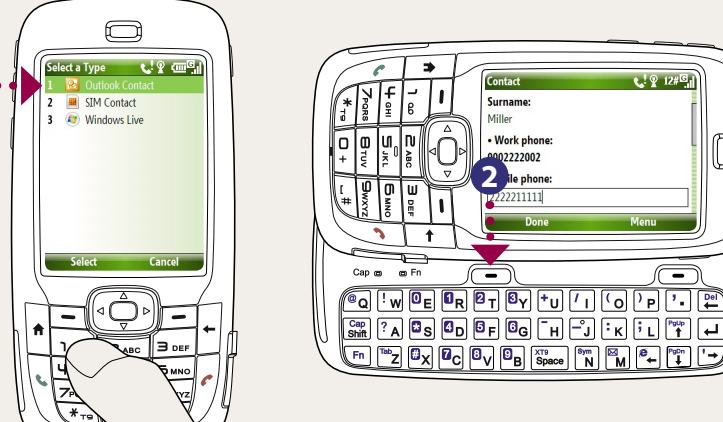

# Make that First Call

#### Do one of the following:

• Enter the number of the contact using the keypad and press ( 📞 ).

• Start pressing the contact's name or number and the matching contacts will appear on screen. Use the NAVIGATION CONTROL to select the contact and press ( 📞 ).

> For hands-free operation, connect your phone with the wired headset or Bluetooth® headset (not included) to your phone.

To learn how to connect a Bluetooth headset to your phone, refer to the User Manual.

# Synchronize Your Phone and PC

Synchronize your PC with your phone to keep information up-to-date on your phone.

#### Set up Windows® Mobile Device Center on Windows Vista™

- 1. Connect your phone to your PC. Windows Mobile Device Center will open. On the screen, click Set up your device.
- 2. Select the information you want to synchronize.
- 3. Click Next.
- 4. Type in a name for your Smartphone.
- 5. Click Set Up.

When you finish the wizard, Windows Mobile Device Center synchronizes your phone automatically. Notice that Outlook e-mails and other information will appear on your phone after synchronization.

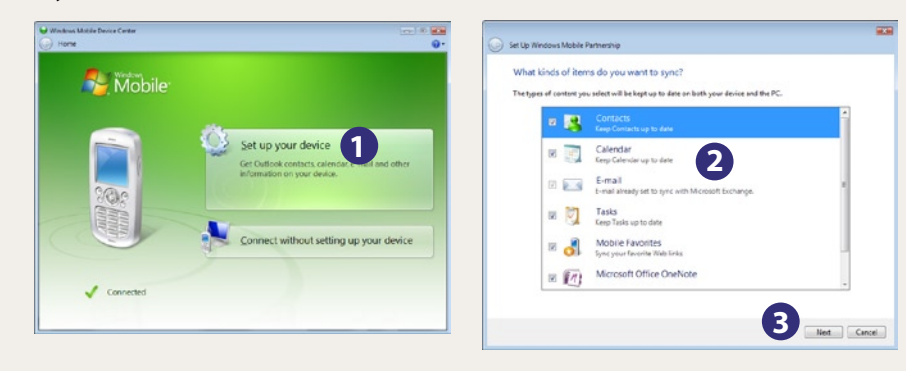

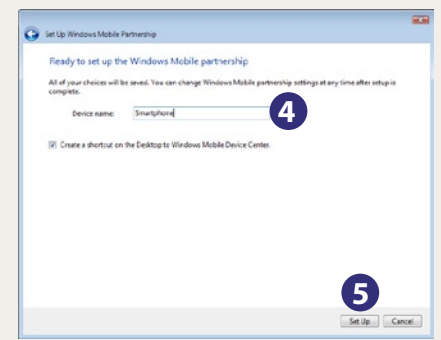

For PC's with operating systems other than Windows Vista, refer to the User Manual to learn how to install and set up ActiveSync<sup>®</sup>.